<u>Главная | Библиотека | Создание сценария урока и темы |</u> Заполнение карточки сценария урока и навигация в конструкторе

# Заполнение карточки сценария урока и навигация в конструкторе

Сценарий урока - это электронный образовательный материал, предназначенный как для проведения одного урока, так и для самостоятельного изучения обучающимися.

## Как заполнить карточку сценария урока

Чтобы заполнить карточку сценария урока, выполните следующие действия:

Шаг 1. На главной странице «Библиотеки» нажмите на кнопку «+ Добавить материал» в правой верхней части страницы.

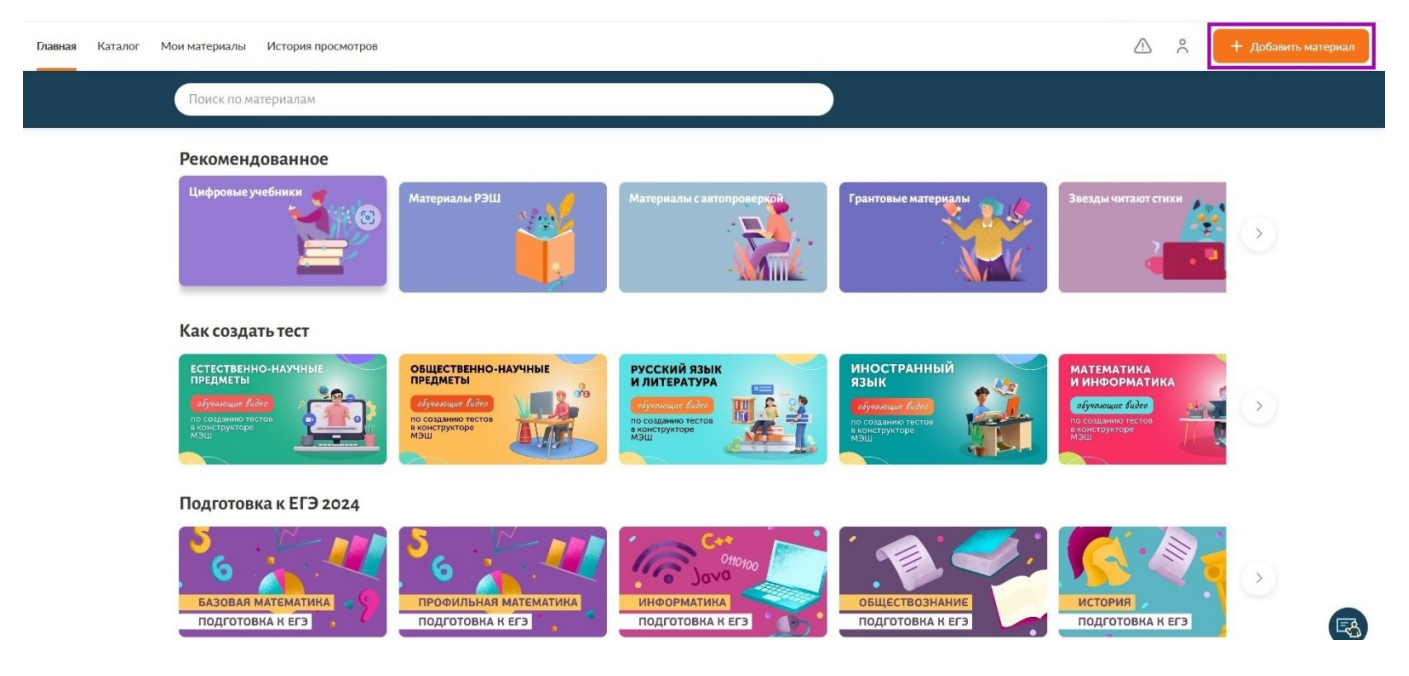

Кнопка «+ Добавить материал»

Шаг 2. Выберите пункт меню «Сценарий урока» в выпадающем списке.

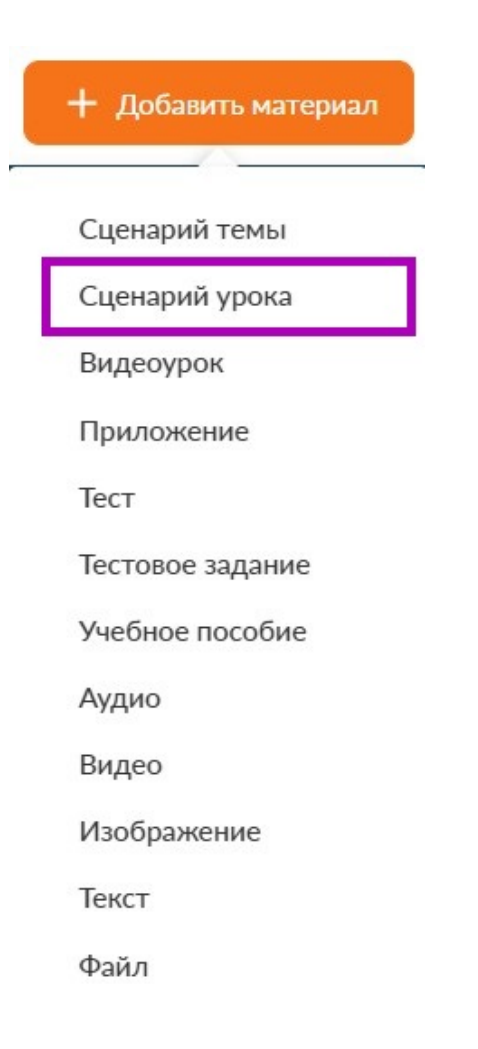

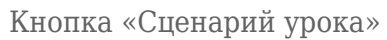

Откроется карточка урока, которая содержит общую информацию по учебному материалу.

| Основная информация                                                                 | Работа в конструкторе | Дополнительная ин | формация                     |              |
|-------------------------------------------------------------------------------------|-----------------------|-------------------|------------------------------|--------------|
| Название*                                                                           |                       |                   | А Загрузить обло.            | жку 🝵 Удалит |
| Введите название                                                                    |                       |                   | предмет                      |              |
| Описание (!)                                                                        |                       |                   | E                            | 3            |
| Добавьте описание                                                                   |                       |                   |                              |              |
|                                                                                     |                       |                   | Сценарий урока               |              |
|                                                                                     |                       |                   | Название ма                  | периала      |
|                                                                                     |                       |                   | Меркулова Анастасия Никитичн |              |
|                                                                                     |                       |                   | 14.10.24<br>dji 0            | 🚖 O (O)      |
| Параллель*                                                                          | ) (5) (6) (7)         | (8) (9) (10) (    | 11)                          |              |
|                                                                                     |                       | 0000              |                              |              |
| Предмет*                                                                            |                       | Тип предметов: Вс | e ~                          |              |
| Предмет*                                                                            |                       | Тип предметов: Вс | e ~                          |              |
| Предмет*<br>Выберите предмет<br>Тема* + Выбрать т                                   | ему                   | Тип предметов: Вс |                              |              |
| Предмет*<br>Выберите предмет<br>Тема* + Выбрать то<br>+ Добавить предмет            | ему                   | Тип предметов: Вс | e ~                          |              |
| 1 2 3 4<br>Предмет*<br>Выберите предмет<br>Тема* + Выбрать то<br>+ Добавить предмет | ему                   | Тип предметов: Вс |                              |              |
| 1 2 3 4<br>Предмет*<br>Выберите предмет<br>Гема* + Выбрать то<br>Адобавить предмет  | emy<br>I <b>a</b> :   | Тип предметов: Вс |                              |              |

Карточка сценария урока

Карточка сценария урока состоит из трех вкладок:

- основная информация
- работа в конструкторе
- дополнительная информация

Для перехода в конструктор создания сценария урока необходимо заполнить информацию в карточке сценария урока по вкладкам.

Шаг 3. Введите название сценария урока.

### Обратите внимание!

Название всегда пишется с заглавной буквы.

## Шаг 4. Добавьте описание.

#### Обратите внимание!

Описание является законченным предложением и оформляется с точкой на конце.

Шаг 5. Укажите параллель.

Сценарий урока может быть разработан как для одной параллели, так и для нескольких.

Шаг 6. Выберите предмет и дидактические единицы.

Предмет может быть как один, так и несколько. Несколько предметов выбираются в случае создания метапредметного сценария урока.

Шаг 7. Выберите уровень изучения.

Шаг 8. Выберите тему.

Если тема является сквозной, то рекомендуется указать, на какой учебно-методический комплекс вы ориентировались при разработке.

Шаг 9. Загрузите обложку.

Шаг 10. Перейдите на вкладку «Работа в конструкторе».

| Основная информация Рабо                               | та в конструкторе Дополнительная ин | формация              |
|--------------------------------------------------------|-------------------------------------|-----------------------|
| Используемое оборудование и прог                       | порции экранов                      |                       |
| Интерактивная доска                                    | Устройство учителя                  | Устройство ученика () |
| Пропорции: 16х9 ~                                      | Пропорции: 4x3 ~                    | Пропорции: 4x3        |
| Размещение информации на слайд<br>Блочное расположение | е 🔘 Свободное расположение          |                       |
|                                                        |                                     |                       |
| Заголовок                                              | Zaranona                            |                       |

Вкладка «Работа в конструкторе»

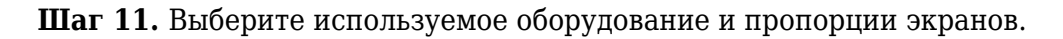

По умолчанию отмечены два вида используемого оборудования: «Интерактивная доска» и «Устройство учителя».

При необходимости выберите вид оборудования «Устройство ученика».

## Обратите внимание!

Если не отмечен вид оборудования «**Устройство ученика**», то при переходе в конструктор у вас не будет слайдов для устройства ученика. В дальнейшем при запуске урока подключившимся ученикам будут транслироваться слайды для интерактивной доски.

Шаг 12. Выберите тип размещения информации.

Шаг 13. Перейдите на вкладку «Дополнительная информация».

|                             | Работа в конструкторе           | Дополнительная информация                      |                |
|-----------------------------|---------------------------------|------------------------------------------------|----------------|
| Соавторы материала          |                                 |                                                |                |
| Вы можете добавить в соавто | ры материала пользователей сист | емы, которые редактировали материал.           |                |
| + Добавить соавторов        |                                 |                                                |                |
| Вы можете ввести через запя | тую ФИО авторов, материалами к  | оторых вы пользовались при создании вашего м   | атериала.      |
| Введите пользователя (-ей   | 0                               |                                                |                |
| Теги                        |                                 |                                                |                |
| Введите теги                |                                 |                                                | Добавить       |
|                             |                                 |                                                |                |
|                             |                                 |                                                |                |
| Файлы к сценарию            | u numbers (Word Evrel 106C DNC  | DDE novemprint) Bor dollars up convey property | TLEME COMPANIE |

Вкладка «Работа в конструкторе»

## Шаг 14. Укажите соавторов.

## Шаг 15. Добавьте теги.

Теги помогут пользователям быстрее находить задание в **«Библиотеке»**. В качестве тега можно указать предмет, класс/курс, раздел, темы и любые другие ключевые слова, относящиеся к материалу.

Шаг 16. При необходимости прикрепите файл, нажав кнопку «Прикрепить».

Переход в конструктор сценария урока происходит после заполнения обязательных полей карточки.

Шаг 17. Нажмите кнопку «Создать сценарий».

| Свойства урока      |                       | Создать сценарий Отм      | енить |
|---------------------|-----------------------|---------------------------|-------|
| Основная информация | Работа в конструкторе | Дополнительная информация |       |
|                     |                       |                           |       |

Вкладка «Работа в конструкторе»

## Навигация в конструкторе

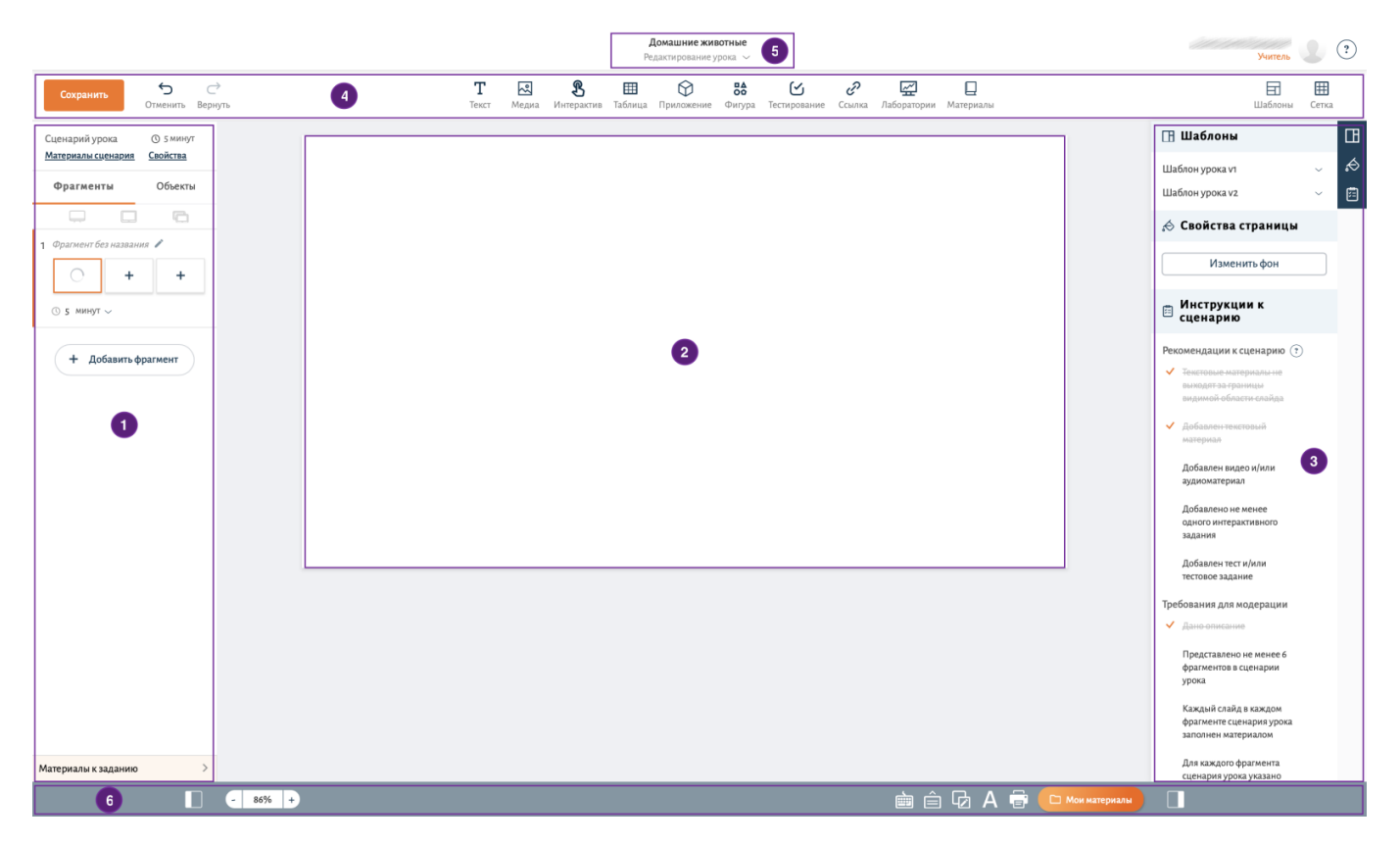

#### Конструктор сценария урока

Конструктор сценария урока разделен на три части:

1 - в левой панели осуществляется работа с фрагментами и структурой урока, а также редактирование карточки сценария урока (кнопка «Свойства»)

2 - в **центральной части** конструктора реализуется редактирование и добавление материала в выбранный фрагмент

3 - в правой панели осуществляется настройка свойств добавленного на фрагмент материала

## Обратите внимание!

Также в правой панели конструктора размещены рекомендации к сценарию и требования для модерации. Выполнение рекомендаций позволит вам создать качественный и разнообразный контент.

С помощью верхней навигационной панели (4) вы можете:

- сохранить сценарий
- отменить или вернуть изменения
- добавлять материалы
- выбрать шаблон
- настроить сетку

Автоматически при переходе в конструктор сценария урока вы находитесь в режиме

редактирования. При необходимости через **центральное меню (5)** вы можете переключить режим на просмотр урока и демонстрацию урока.

В нижней части конструктора (6) сценария урока расположены кнопки:

- отключения или включения левой панели
- изменения масштаба
- информации о горячих клавишах
- заметки автора
- демонстрации измененного
- включения автопроверки
- печати
- быстрого сохранения в раздел «Мои материалы»
- отключения или включения правой панели